## Gmail の取得と端末への設定マニュアル

## パソコン編

■Google アカウント作成
 https://bit.ly/4g7oMIv

 ■Google Chrome のインストール
 https://bit.ly/4jrPkaf

 ■Google Chrome の使い方
 1)ログイン~画面右上の[ログイン]ボタンから、先に取得した Gmail でログイン

 2)画面右上の9つの点から各種アプリを立ち上げられます。スマホのように別途アプリは必要あ

 りません。

## iPhone(iPad)編

■Google アカウント作成 https://bit.ly/4g7oMIv ■Gmailの設定 A)iPhoneの標準メールアプリで Gmail を利用する方法 https://bit.ly/3FKUgaU

B)iPhone で標準メールアプリを使わず Gmail アプリを利用する方法
1)Gmail アプリを取得
<u>https://apple.co/42lWMxD</u>
2)Gmail アプリを設定
https://bit.ly/42giwem

## Android 編(スマートフォン、タブレット)

Android は初期状態で Gmail が設定されているので通常は作業不要です。 ■Google アカウント作成 <u>https://bit.ly/4g7oMIv</u> ■Google アカウントの設定 https://bit.ly/4jctu9J